# **Retrieving a Forgotten User ID in NAP**

This Quick Reference Card outlines how to retrieve a forgotten NAP User Account and a forgotten NAP Password. You many only retrieve your NAP User Account if you previously set up your Challenge Questions. If you did not set up your Challenge Questions, you must contact the Helpdesk at 866-224-7677.

#### To retrieve a forgotten NAP User Account

- 1 Start your Internet browser, type <u>https://nap.nwcg.gov/</u> NAP/ in the Address bar and then press [Enter].
- 2 On the Government Warning dialog box, click
- **3** On the **NAP Home** screen, click **?** to the right of the Enter Username text box.
- 4 On the Retrieve Your Username dialog box under Step 1 - Enter e-mail address, type your E-Mail Address as identified in your contact information, and then click Enter
- 5 Under Step 2 Respond to Challenge Question, type the answer to your Challenge Question, and then click Submit

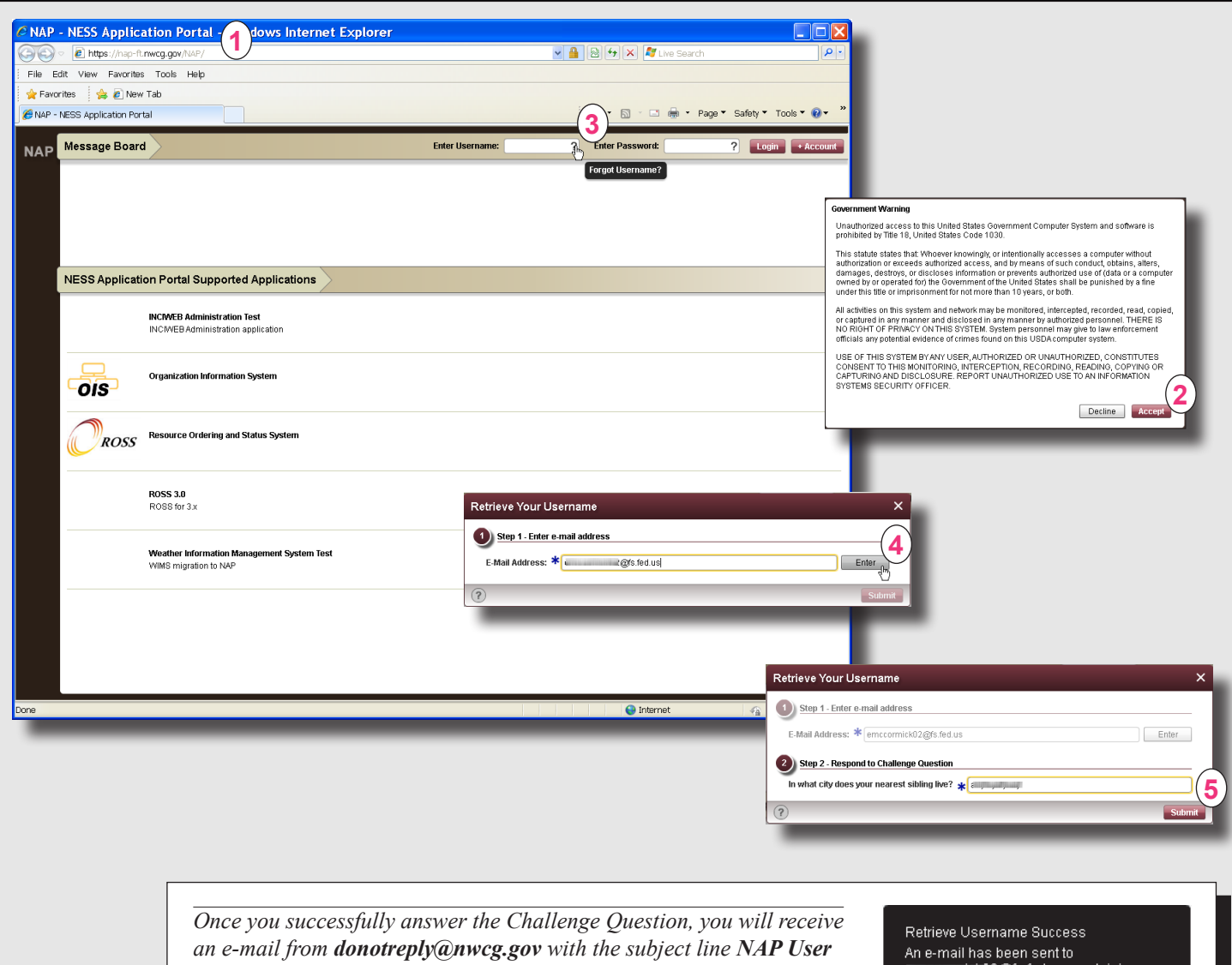

Account Information. If you have a Standard NAP User Account AND a Privileged NAP User Account, you will receive two emails.

2@fs.fed.us\_containing your username.

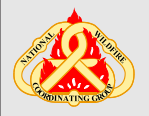

## **Retrieving a Forgotten NAP Password**

### To retrieve a forgotten NAP Password

- 1 Start your Internet browser, type <u>https://nap.nwcg.gov/NAP/</u> in the Address bar and then press [Enter].
- 2 On the Government Warning dialog box, click
- 3 On the NAP Home screen, click ? to the right of the Enter Password text box.
- 4 On the **Reset Your User Password** dialog box under **Step 1** - **Enter username**, type your **NAP User Account name**, and then click Enter
- 5 Under Step 2 Respond to Challenge Question, type the answer to your Challenge Question, and then click Submit

Stay logged on to NAP! You can save time by changing your Temporary NAP Password now!

### To change your Temporary NAP Password

- A On the NAP Home screen, perform the following, and then click Login
- in the Enter Username text box, type your NAP User Account name
- in the Enter Password text box, type the Temporary NAP Password e-mailed to you from donotreply@nwcg.gov.
- **B** On the **Change Password** dialog box, complete the following, and then click **Save**
- in the Current Password text box, type Your Current Password
- in the New Password text box, type Your New NAP Password
- in the **Current Password** text box, re-type **Your New NAP Password**.

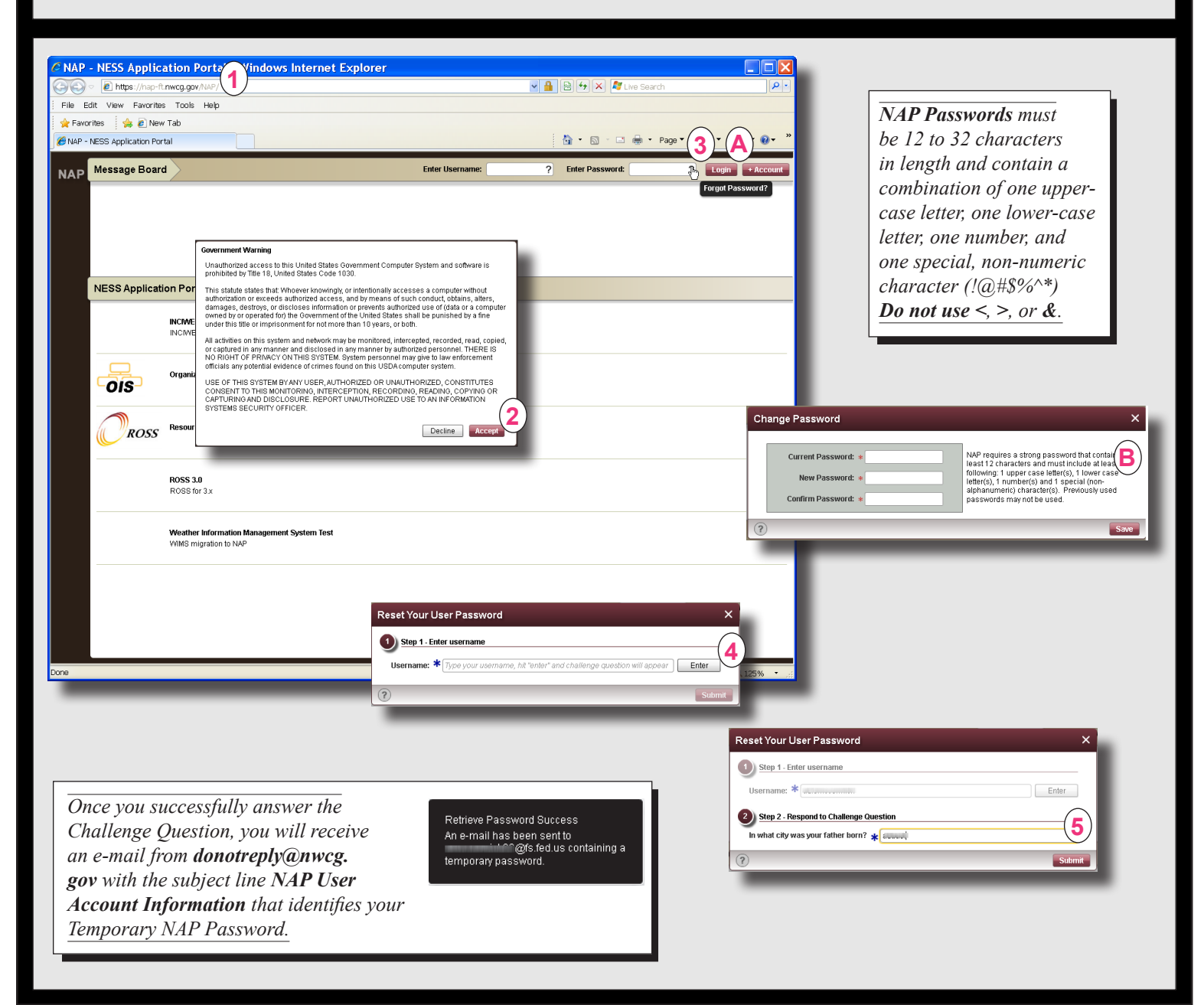